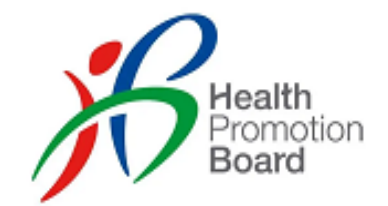

# Fast & Easy Testing: SRS Guide for Employer Supervised Self Swab (ESSS) using Antigen Rapid Tests (ART kits)

Updated 26 Aug 2021

### Who is this guide for?

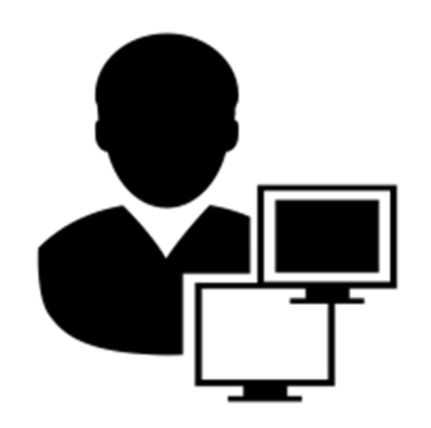

Company Admin (Refer Pg 3 - 23)

- Have an SRS account
- <u>Main Role</u>: Maintain the list of swab supervisors in SRS

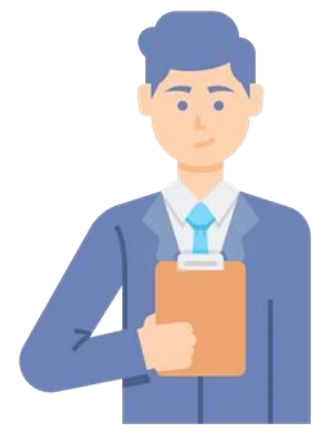

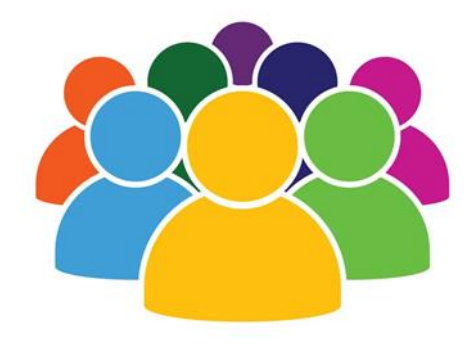

Swab Supervisor (Refer Pg 24 – 36)

- Employee of the company
- Has attended HMI's 4-hrs swab supervisory training.
- Main role:
  - Supervise employees in performing a self-test every 2 weeks or as required by sector lead
  - Record employees' results in SRS

#### **Employees/Workers**

(Refer Pg 37 – 46)

 Do an FET self-test once/ twice a week, under the supervision of the swab supervisor

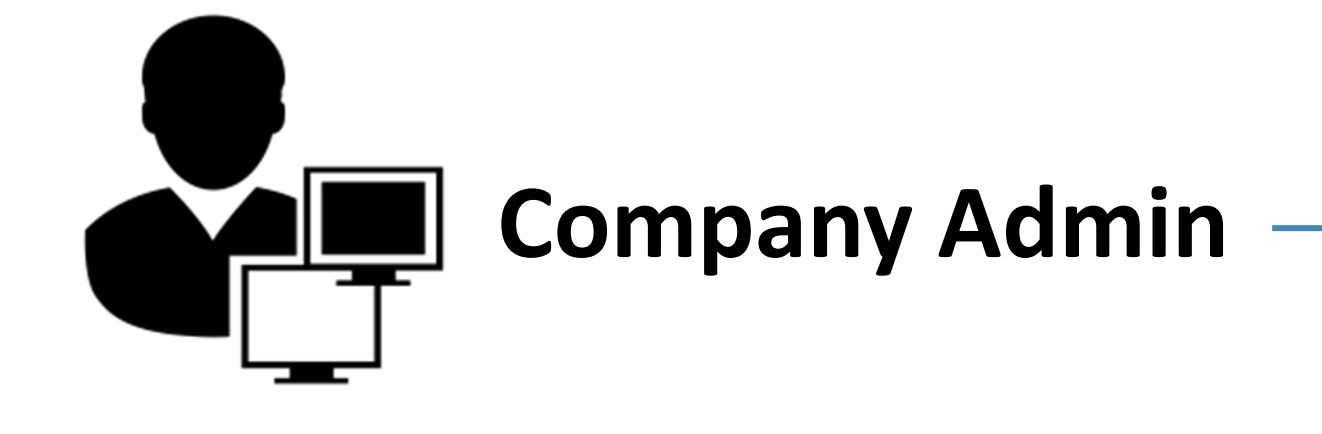

### **Overview of Workflow**

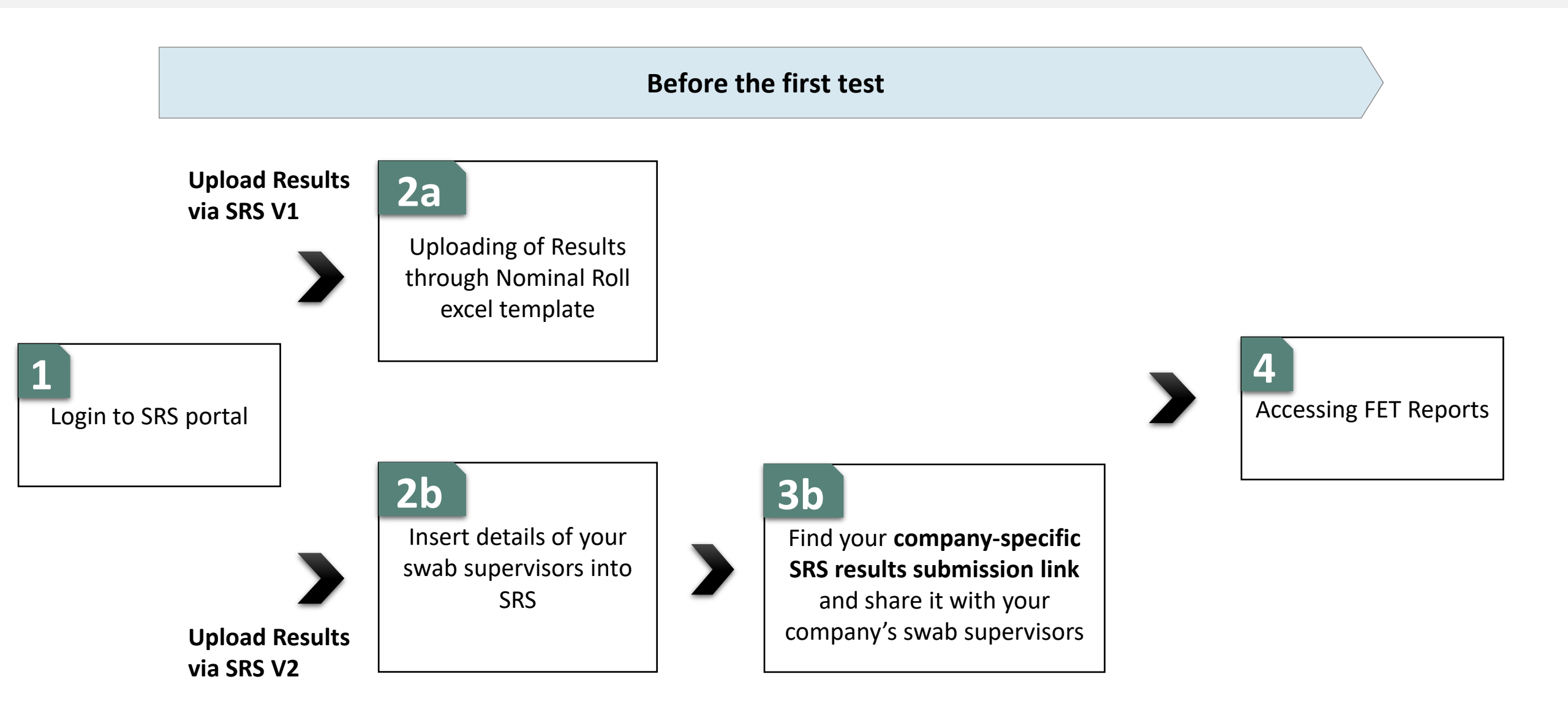

# 1 Logging into SRS Portal

- 1. Login to SRS portal
- 2. Change password, forget password

#### Login to SRS Portal (<u>https://swab.hpb.gov.sg/ext/</u>)

using your registered email account

#### Use Desktop/Laptop and IE Edge

- 1. Your sector lead will create your SRS account
- 2. Access site at <a href="https://swab.hpb.gov.sg/ext/">https://swab.hpb.gov.sg/ext/</a>
- For first time users, retrieve your password from your registered email address<sup>1</sup>

3. After entering email address and password, a 6-digit One-Time-Pin will be sent to your registered mobile number.<sup>2</sup>

| Welcome to Swab Registration System (For Employers)                                                                                                    |                                                                                                    |
|----------------------------------------------------------------------------------------------------|----------------------------------------------------------------------------------------------------|
| Swab Registration System         If you are not an authorized user, please quit now.         Email :         Password :         Login         Forget password? | Swab Registration System         Verification         A 6 digit One-Time-Pin has been sent to your registered mobile number via SMS. Please enter the verification code below.         Verify Code |
| For more Information on RRT, please click HERE                                                                                                    |                                                                                                    |

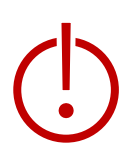

<sup>1</sup>Please check your junk folder if email cannot be found in your inbox.

<sup>2</sup> If you do not receive your OTP despite multiple tries, it is likely that your registered mobile is incorrect. Please contact your sector lead(s) to check and amend.

You will be prompted to change your password if you are logging in for the first time

Use Desktop/Laptop and IE Edge

- 1. Click **Change Password** on the top right corner
- 2. Enter your old and new password. Click Save.

| Swab Registration Syste | n                        |                                        | User: RL<br>Change Password   Logout |
|-------------------------|--------------------------|----------------------------------------|--------------------------------------|
|                         |                          |                                        |                                      |
|                         | Change Password          |                                        |                                      |
|                         | * Fields                 | marked with an asterisk are mandatory. |                                      |
|                         | Password Information     |                                        |                                      |
|                         | Dld Password : *         |                                        |                                      |
|                         | New Password : *         |                                        |                                      |
|                         | Confirm New Password : * |                                        |                                      |
|                         | Save Clear               |                                        |                                      |

#### If you forget your password, click on "Forget password?" to get another one

#### Use Desktop/Laptop and IE Edge

- 1. Click Forget password? on the main page
- 2. Enter your registered email address and verification code. Click Send.
- 3. A new password will be sent to your registered email address<sup>1</sup>.

| Swab Registrati<br>Password Record<br>Please provide use<br>Email :<br>Verification<br>code : |
|-----------------------------------------------------------------------------------------------|
| er                                                                                            |

<sup>1</sup>Please check your junk folder if email cannot be found in your inbox.

# 2a Oploading of ART Results through Nominal Roll excel template

#### Go to "COVID-19 Testing" to upload FET Results

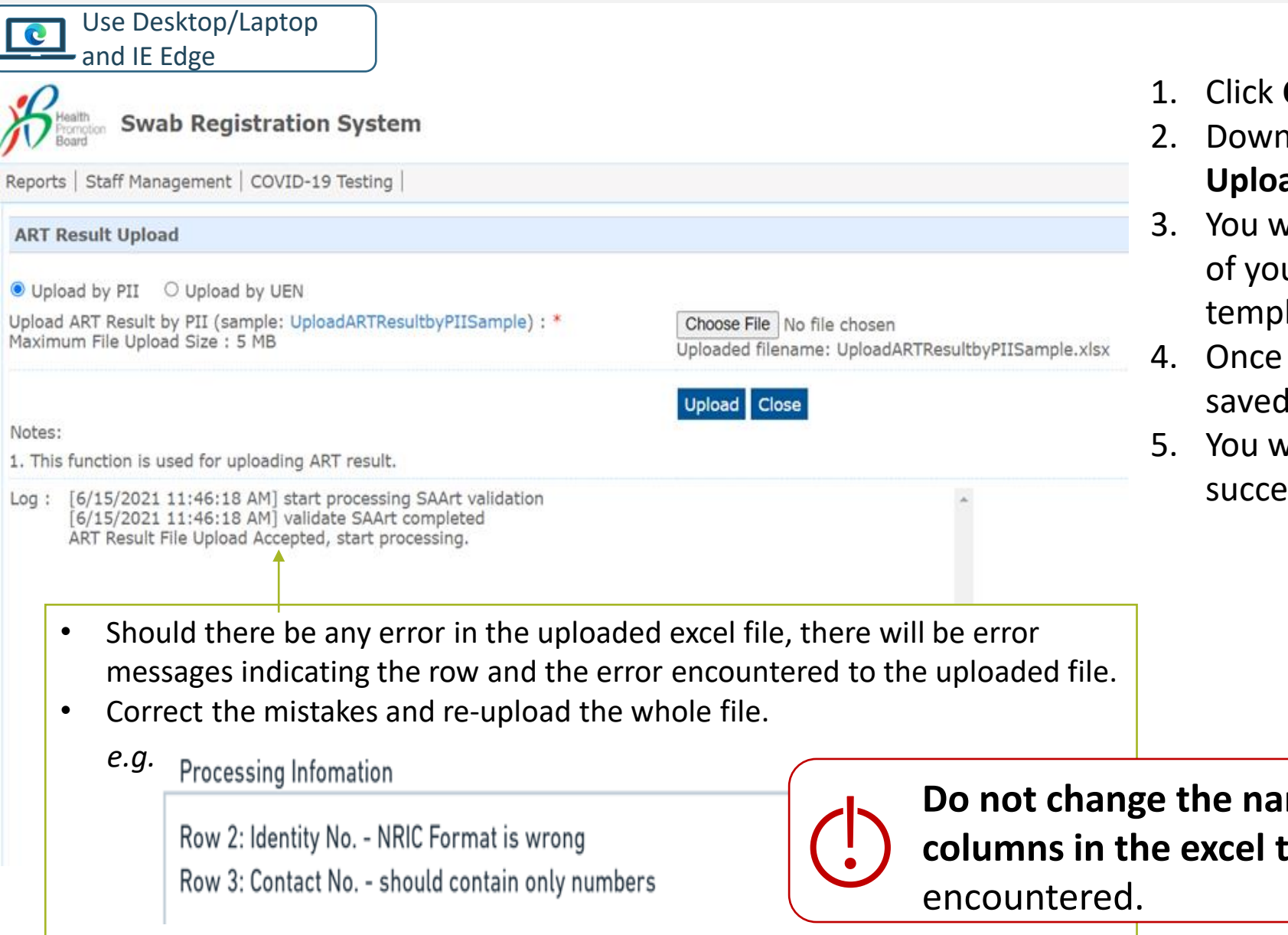

- 1. Click COVID-19 Testing to Upload ART Results.
- Download the sample
   UploadARTResultbyPIISample.xtsx file.
- You will need to fill up the details and results of your employees into the sample excel template.
- 4. Once done, click **Choose File**. Select your saved file and click **Upload**.
- 5. You will see a prompt if the file has been successfully uploaded.

**Do not change the name of the tab, add or remove columns in the excel template.** Otherwise, an error will be encountered.

#### Ensure all mandatory fields are filled accordingly

| Use Deskt<br>and IE Edg<br>Sample PII Te                                                                                                    | op/Laptop<br>se<br>emplate                                       | for uploa                                                                                                    | ad                           |                  |                                                  |                   |                              |                                         |                                                                              |                                              |                                    |                     |            |
|----------------------------------------------------------------------------------------------------|------------------------------------------------------------------|----------------------------------------------------------------------------------------------------|------------------------------|------------------|--------------------------------------------------|-------------------|------------------------------|-----------------------------------------|------------------------------------------------------------------------------|----------------------------------------------|------------------------------------|---------------------|------------|
| Identification<br>Number *                                                                                                    | ID Type<br>*                                                     | Country of Issue *                                                                                                    | of Full Name<br>(as in ID) * | Date o<br>(YYYYI | of Birth<br>MMDD)*                               | Gender<br>(M/F) * | Natior                       | nality *                                | Contact No<br>*                                                              | Postal<br>Code *                             | Street<br>Name *                   | Level<br>No         | Unit<br>No |
| S1234567D                                                                                                    | NRIC                                                             | Singapore                                                                                                    | e John Tan                   | 19880            | 101                                              | Μ                 | Singap                       | orean                                   | 91234567                                                                     | 123456                                       | Sesame<br>Street                   | 02                  | 02         |
| <ul> <li>ID</li> <li>Character Li</li> <li>NRIC/FIN promanagement</li> <li>For those with passport nu</li> </ul>                                                                                                    | i <b>mit:</b> 9<br>eferred for<br>it<br>ithout NRI<br>mber is ac | Full Name<br>• Pls ensure no<br>special characters<br>in name (i.e. ')DOB<br>• Character Limit: 8<br>• Pls check to remove<br>all spacingContact Number<br>numbers only<br>• Singapore<br>numbers only<br>• Mobile preferred,<br>otherwise no<br>SMS notificationAddress<br>• Required for conveyanci<br>if individual tested C+.<br>• To insert place of reside<br>in Singapore (i.e. no fore<br>address) |                              |                  |                                                  |                   | cing<br><b>ence</b><br>reign |                                         |                                                                              |                                              |                                    |                     |            |
| Date of Test (YY                                                                                                    | Date of Test (YYYYMMDD) * Time of Test<br>(24hr Format HH:mm) *  |                                                                                                    | n) *                         | Test<br>Brand*   | Test<br>Type*                                    | Test<br>Result*   | Reasc                        | on for Test*                            | F<br>C<br>R                                                                  | or Official Use<br>only<br>emarks            | For Off<br>Use Or<br>Use Ca        | ficial<br>hly<br>se |            |
| 202100531                                                                                                    | 09:00                                                            |                                                                                                    |                              | BD Veritor       | or ART Positive Supervised Self-<br>administered |                   |                              |                                         |                                                                              |                                              |                                    |                     |            |
| <ul> <li>Date of Test</li> <li>Character Limit: 8</li> <li>Pls check to remove all spacing</li> <li>Time of Test</li> <li>For individuals requiring a repeat tests (invalid results), pls ensure the date &amp; time of tests are DIFFERENT for both rows</li> </ul> |                                                                  |                                                                                                    | eat<br>ire                   | Use D            | Drop-Dowr                                        | n Menu            | Se<br>fill-<br>is            | ector Leac<br>in info e.,<br>useful for | Free Text Fie<br>s (SLs) can instr<br>g. test venue/ us<br>SLs to filter and | lds.<br>uct comp<br>se case (\<br>l track ut | anies to<br>Vhatever<br>ilisation) |                     |            |

#### Please check the report emailed to you for the status of the uploaded result

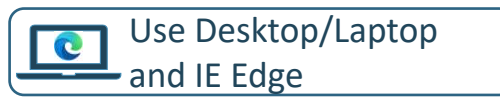

6. An email report with the status of the upload will be sent to your registered email. Check if results have been uploaded successfully.

Swab Registration System (SRS) [UAT] : Confirmation of upload ART result summary Inbox ×

Here is your file processed summary attached for the uploaded file: ARTResultUpload\_Processed\_Summary\_07Jun21\_230212\_502

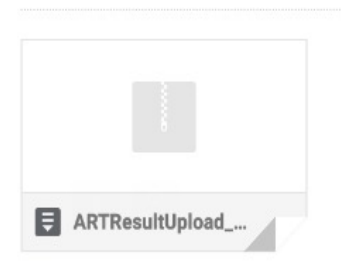

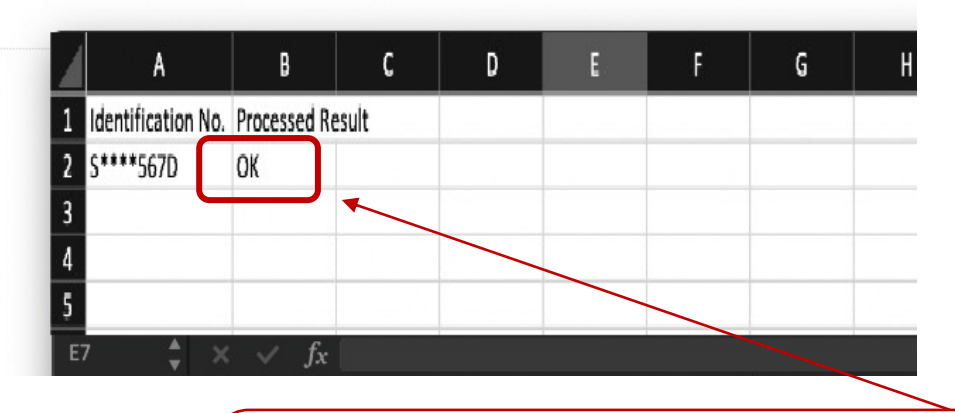

Please check that processed result is "OK"

# <sup>2b</sup> Insert details of your swab supervisors

2 methods to add swab supervisors' details

- 1. Add individuals one by one
- 2. Add multiple individuals concurrently

### Go to "Staff Management" to view the list of swab supervisors registered in SRS

Use Desktop/Laptop and IE Edge

Click **Staff Management** to view your company's list of swab supervisors registered in SRS, as well as to add/remove swab supervisors.

| Health<br>Promotion Swal                                                                                                    | User: User<br>Help   Update Profile Detail   Change Password   Logout                                                         |        |                   |                     |                        |            |                         |                                                    |                           |                     |             |                    |                  |                             |
|----------------------------------------------------------------------------------------------------|----------------------------------------------------------------------------------------------------|--------|-------------------|---------------------|------------------------|------------|-------------------------|----------------------------------------------------|---------------------------|---------------------|-------------|--------------------|------------------|-----------------------------|
| Staff Management     COVID-19 Testing       Staff Management     Server Name : v                                                                                                    |                                                                                                    |        |                   |                     |                        |            |                         |                                                    | erver Name : vmuatsrsapp1 |                     |             |                    |                  |                             |
| Staff Management                                                                                                    | t                                                                                                    |        |                   |                     |                        |            |                         |                                                    |                           |                     |             |                    |                  |                             |
| Note:<br>Workers who are or                                                                                                    | Note:<br>Workers who are on Quarantine Order (QO) or Stay Home Notice (SHN) should not attend the rostered routine test (RRT) |        |                   |                     |                        |            |                         |                                                    |                           |                     |             |                    |                  |                             |
| during the QO/SHN period; they should resume attending the RRT after the QO/SHN period.<br>If your foreign worker's information cannot be found below, it is likely due to one or more of the following reasons:<br>1. The worker had contracted COVID-19 within the past 180 days and is either in recovery or recovered<br>2. The worker's work pass has expired or been cancelled<br>If your foreign worker fulfils any of the above conditions, his information will not be included in the Swab Registration<br>System and he should not be registered for testing. |                                                                                                    |        |                   |                     |                        |            | Clie<br>sv              | Click these buttons to add swab supervisors to SRS |                           |                     |             |                    |                  |                             |
| Appt Status : All                                                                                                    |                                                                                                    |        | each screening a  | ate                 |                        |            |                         |                                                    |                           |                     | A           | dd New Staf        | f (Single)       | <u>Add New Staff (Bulk)</u> |
| 200 👻 per pa                                                                                                    | age                                                                                                    |        |                   |                     |                        |            |                         |                                                    |                           |                     |             |                    |                  | I¶ ∢ Page 1 of 1 ▷ ▷        |
| □ <b>ID No.</b> ↑                                                                                                    | Name †                                                                                                    | Source | Dorm/Non-<br>Dorm | Swab<br>Eligibility | Swab<br>Resume<br>Date | Swab Cycle | Vaccination<br>Status 🕐 | Vaccination<br>Effective<br>Date ?                 | Site Of Appt              | Appt Date<br>& Time | Appt Status | Creation<br>Date ↑ | Update<br>Date ↑ | Actions                     |
| S1234567A                                                                                                    |                                                                                                    |        |                   |                     |                        |            |                         |                                                    |                           |                     |             |                    |                  |                             |
| If your swab supervisors have any<br>changes in their details, you may<br>click on their NRIC to edit.                                                                                                    |                                                                                                    |        |                   |                     |                        |            |                         |                                                    |                           |                     |             |                    | 14               |                             |

### Click "Add New Staff (Single)" to add swab supervisors one by one

| <ul> <li>and IE Edge</li> <li>Click Add New State</li> <li>Fill in details and a</li> </ul> | aff (Single)          | for ESSS. Otherwise, they will not be able to submit results via the company-specific SRS results submission link. |
|---------------------------------------------------------------------------------------------|-----------------------|----------------------------------------------------------------------------------------------------|
|                                                                                             |                       | CLOSE                                                                                                    |
| Identification No. : *                                                                      | S1234567T             |                                                                                                    |
| Full Name : *                                                                               | JOHN DOE              |                                                                                                    |
| Date of Birth (YYYYMMDD) : *                                                                | YYYYMMDD              |                                                                                                    |
| Gender : *                                                                                  | ● Male ○ Female       |                                                                                                    |
| Nationality : *                                                                             | SINGAPOREAN ~         |                                                                                                    |
| Residential Postal Code : *                                                                 | 168937                |                                                                                                    |
| Residential Street Name : *                                                                 | 3 Second Hospital Ave |                                                                                                    |
| Residential Level & Unit No :<br>(leave blank for landed address)                           | # 03 - 1234           |                                                                                                    |
| Contact No (Mobile preferred) : *                                                           | 88888888              |                                                                                                    |
|                                                                                             |                       |                                                                                                    |
|                                                                                             | Save                  | • 15                                                                                                    |

#### Some common error messages you may encounter

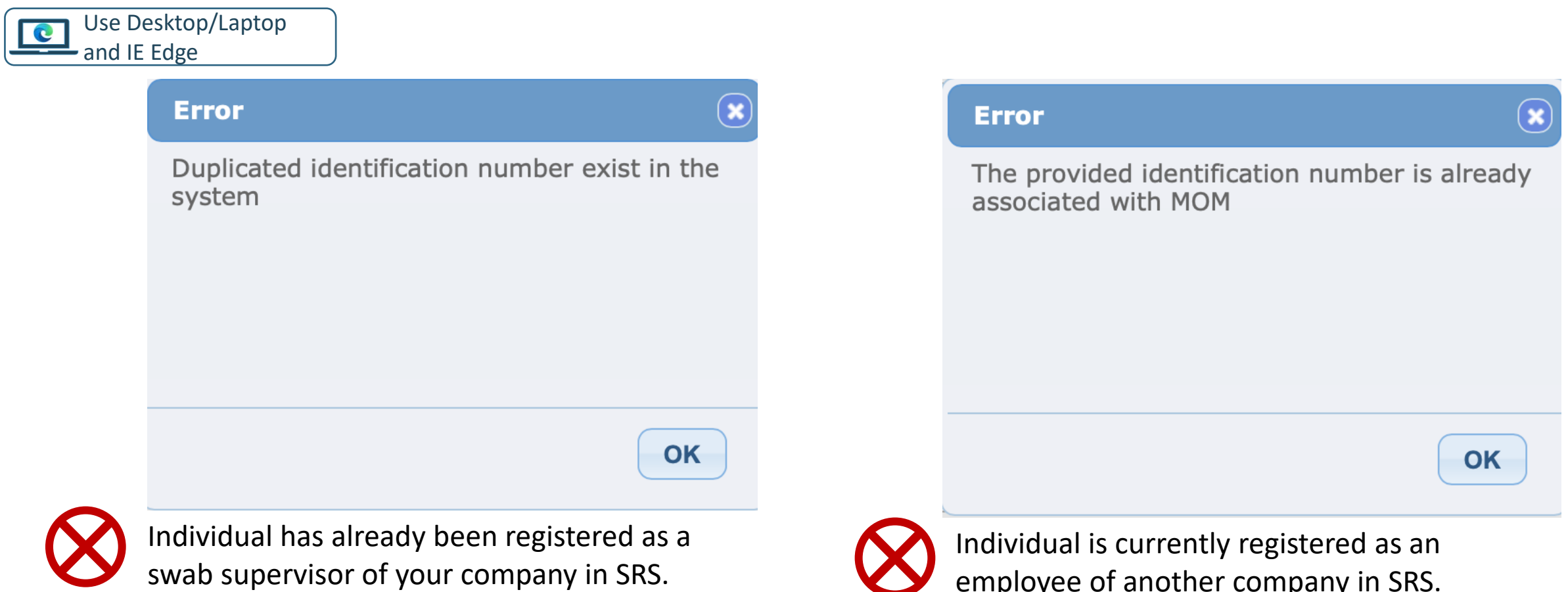

No further actions required.

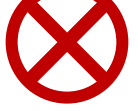

employee of another company in SRS.

Please inform your employee to contact their former company to remove their details from SRS. You may subsequently add their details.

### You can also add multiple swab supervisors into SRS at once. Click on "Add New Staff (Bulk)"

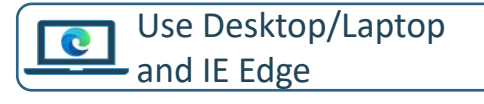

- 1. Click Add New Staff (Bulk)
- 2. Download the sample **.xtsx file** to fill up the details
- 3. You will need to fill up the details of your employees into the sample excel template

#### Sample Template to add employees

 Details of swab supervisors must be uploaded into SRS for ESSS. Otherwise, they will not be able to submit results via the company-specific SRS results submission link.

| Identification<br>Number *                                                                                            | Full Name<br>(as in ID) *                        | Date of Birth<br>(YYYYMMDD)*                                                                          | Gender (M/F)<br>* | Nationality *                              | Contact No *                                                                                                    | Postal<br>Code *                            | Street Name<br>*                                                                                                    | Level<br>No                                                                       | Unit<br>No                  |
|----------------------------------------------------------------------------------------------------|--------------------------------------------------|----------------------------------------------------------------------------------------------------|-------------------|--------------------------------------------|----------------------------------------------------------------------------------------------------|---------------------------------------------|----------------------------------------------------------------------------------------------------|-----------------------------------------------------------------------------------|-----------------------------|
| S1234567D                                                                                                    | John Tan                                         | 19880101                                                                                              | Μ                 | Singaporean                                | 91234567                                                                                                    | 123456                                      | Sesame<br>Street                                                                                                    | 02                                                                                | 02                          |
| <ul> <li>ID</li> <li>Character Lim</li> <li>NRIC/FIN preference</li> <li>management</li> <li>HealthHub etc</li> </ul> | <b>it:</b> 9<br>erred for case<br>and linkage to | Full NameDOB• Pls ensure no<br>special characters<br>in name (i.e. ')• Chara<br>• Pls ch<br>all spate |                   | acter Limit: 8<br>heck to remove<br>bacing | <ul> <li>Contact Numb</li> <li>Singapore<br/>numbers o</li> <li>Mobile pre<br/>otherwise<br/>SMS notifie</li> </ul> | <u>er</u><br>nly<br>ferred,<br>no<br>cation | <ul> <li>Address</li> <li>Mandatory f</li> <li>Postal Code</li> <li>Strictly 6 ch</li> <li>For postal co<br/>with 0, pls a<br/>excel auto co<br/>in 012345 a:</li> </ul> | field<br>aracters<br>ode that be<br>dd a ' to p<br>orrection.<br>s <b>'012345</b> | egins<br>revent<br>E.g. Key |

### You can also add multiple swab supervisors into SRS at once. Click on "Add New Staff (Bulk)"

#### Use Desktop/Laptop and IE Edge

- 4. Once completed, click **Choose File**. Select your saved file and click **Upload**.
  - If your file was not uploaded successfully, correct the errors and try again. Refer to step 3 on how the template should be filled.

| File uploaded successfully                                                                                                    |                                                                                                    |
|----------------------------------------------------------------------------------------------------|----------------------------------------------------------------------------------------------------|
| Your file is uploaded successfully. The<br>processed file will be emailed to you after<br>processing completes.<br>You may navigate away from this page | Buik Creation of Staff         Upload Staff (sample: xlsx ) : *         Maximum File Upload Size : 30 MB         Uploaded filename: BulkCompanyStaffSample.xls                                                                                              |
| ОК                                                                                                    | Log : [7/18/2021 4:23:11 PM] Start validating bulk company staff creation<br>[7/18/2021 4:23:11 FM] ERROR,ROW 2: NRIC/FIN: 0019571190 inserted is not valid<br>[7/18/2021 4:23:11 PM] Failed to process bulk company staff creation. Please check error lis |

5. SRS will send the results of the processed file to your email. Pls check that the records were successfully uploaded (i.e. "Success" in status column).

| $\bigcirc$ | Status  | Remarks |
|------------|---------|---------|
|            | Success |         |

|   | Status | Remarks                                                                                                    |
|---|--------|----------------------------------------------------------------------------------------------------|
| 9 | Fail   | The provided identification number is already associated with another company, please contact your sector lead |
|   |        |                                                                                                    |

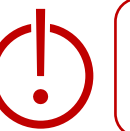

# 3 Find your company-specific SRS results submission link

#### Find your company-specific SRS results submission link

Use Desktop/Laptop and IE Edge

#### Company-specific SRS results submission Link (for ESSS):

- Specific to each company (based on UEN number).
- Can only be used by Swab Supervisors whose details have been uploaded into SRS (refer to Step 2).
- This link should be shared with individuals performing the role of Swab Supervisors only (i.e. completed 4 hours virtual training by HMI). <u>Do not circulate</u> the link to company employees not performing the role of Swab Supervisors.
- 1. Click on COVID-19 Testing > ART Link(s)

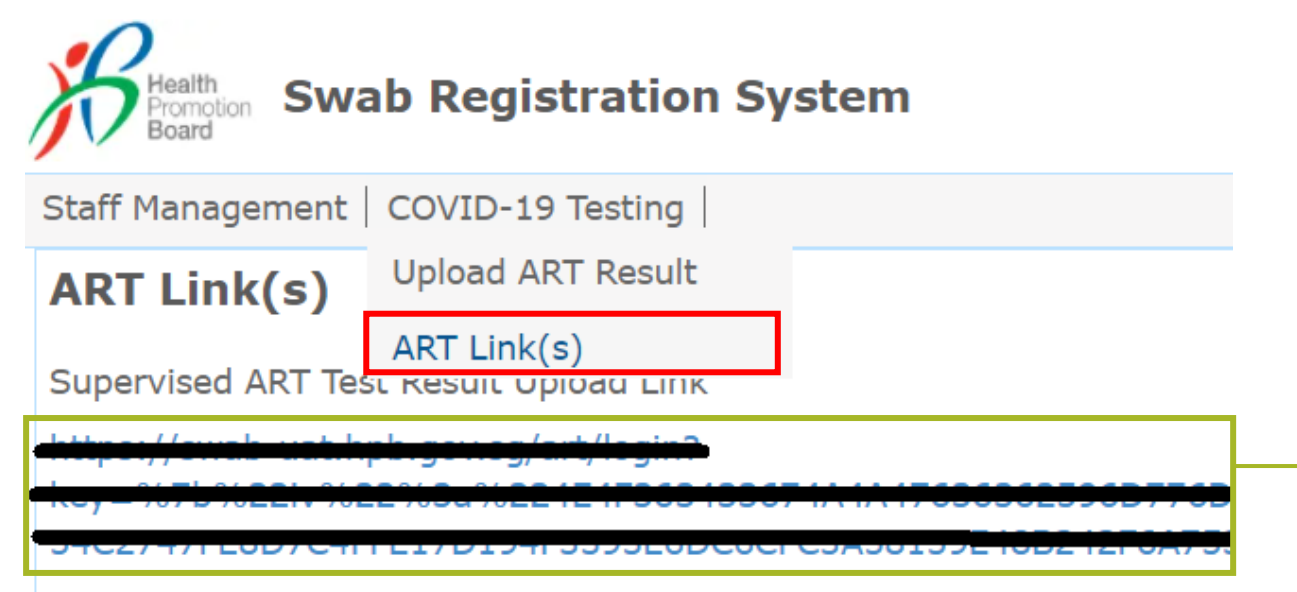

\*This is your company-specific SRS results submission link. Share this with your swab supervisors, so they may upload employees' results.

**<u>Tip</u>**: For easy sharing, you may wish to use a URL shortener to create a shortened link.

## 4 Accessing FET Reports

### Company Admins will have access to FET results of employees

- 1. Click on **Reports > ART Result Report**
- 2. Click "Export Report" to download the report

| Reports           | ART Result Report                                                                                                    |                                                                                                 |
|-------------------|----------------------------------------------------------------------------------------------------|-------------------------------------------------------------------------------------------------|
| ART Result Report | Date Of Report : * 2021-08-18 V<br>Export Report                                                                                                    | Please check with your<br>sector lead if you don't<br>have access to this ART<br>Result Report. |
|                   | <ul> <li>Reports will be generated on a real-time basis.</li> <li>Reports will be available up to the past 30 days (inclusive of today).</li> </ul> |                                                                                                 |

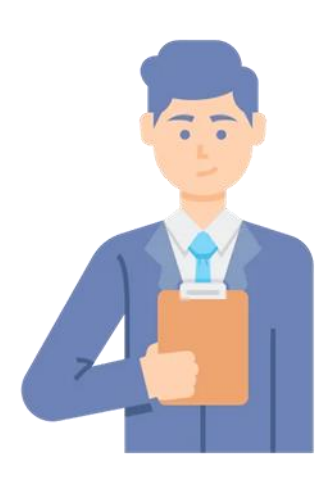

## Swab Supervisor

### **Overview of Workflow**

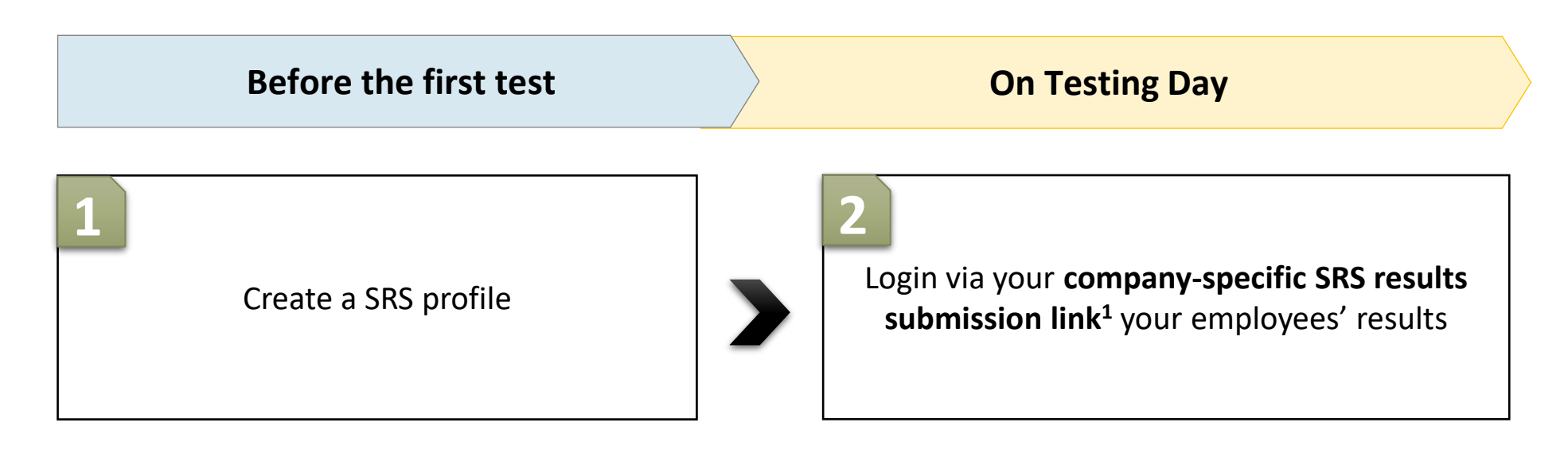

<sup>1</sup> Approach your Company Admin for your company-specific SRS results submission link

# Create an SRSv2 profile

#### Supervisors and Employees will need to create a profile on SRS

Use mobile phone and Chrome/Safari

First Time Login

- 1. Access site at <a href="http://go.gov.sg/srs-profile">http://go.gov.sg/srs-profile</a> (this link is only for profile creation)
- 2. Key in your ID Type, ID Number and Mobile Number. Click **Send OTP**.
- 3. A 5-digit One-Time-Pin will be sent to your mobile number. Key in the One-Time-Pin and click **Verify**.

<u>Note:</u> Your ID and mobile number will be your login information the next time you enter the portal.

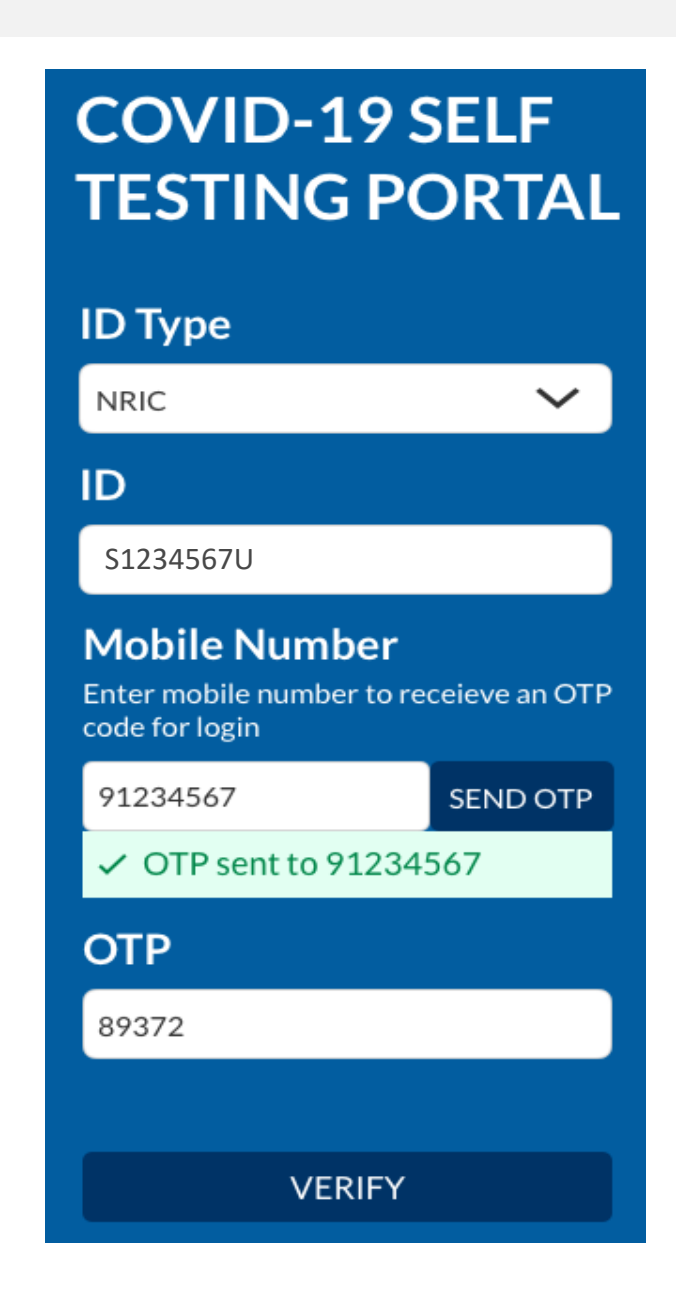

#### Key in the required information to create your profile

Use mobile phone and Chrome/Safari

- 4. You will be required to profile your personal details the **<u>first time</u>** you enter the portal.
- 5. Fill in all details and click on the consent checkbox or message to consent HPB's use of personal data. Then click **Update.**

|                       | Your Profile ≡                  | Nationality *                                                                      |
|-----------------------|---------------------------------|------------------------------------------------------------------------------------|
|                       | Full Name *                     | SINGAPOREAN V                                                                      |
|                       |                                 | Postal Code *                                                                      |
|                       | ID Type *                       | Block/Street Name *                                                                |
| These fields are your | <b>ID Number *</b><br>S1234567U | Building/ House Name (if applicable)                                               |
| cannot be edited.     | Country of Issue *              | Unit Number (if applicable)                                                        |
|                       | Date of Birth *                 | # -                                                                                |
|                       | Gender *                        | Promotion Board to use my<br>personal data as detailed in the<br>Privacy Statement |
|                       | O MALE O FEMALE Mobile Number * |                                                                                    |
|                       | 91234567                        | UPDATE                                                                             |

### Employees will need to show their QR code to the Swab Supervisors during their FET

Use mobile phone and Chrome/Safari

- 6. Your personalised QR code will be generated. It will be displayed below the update button.
  - Please show this to the swab supervisor during your FET test day, so they may help you upload your test results.
  - If you do not have mobile data, you may wish to save a copy of the QR code onto your mobile phone. Do not share your QR code with anyone else except for FET testing.

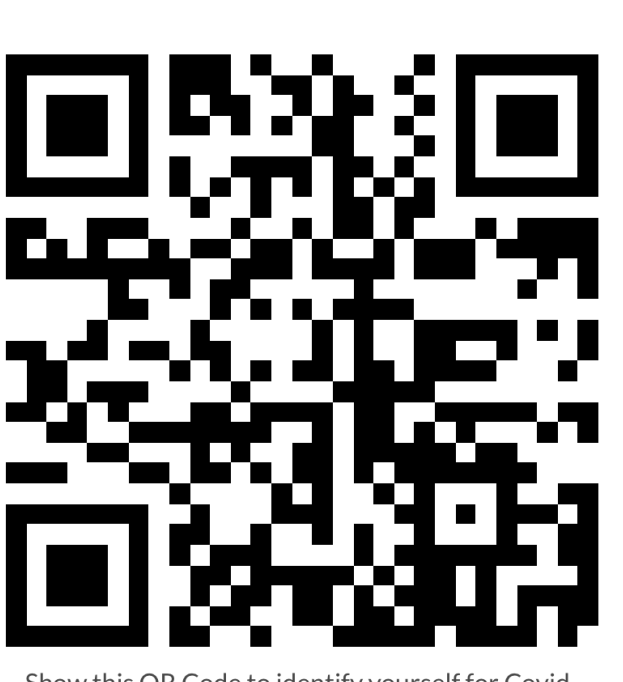

UPDATE

Show this QR Code to identify yourself for Covid-19 Testing

## 2 Upload FET results via your companyspecific SRS results submission link

#### Login via your company-specific SRS results submission link to submit results.

Use mobile phone and Chrome/Safari

#### COVID-19 SELF TESTING PORTAL

#### ID Type

NRIC D S1234567U Mobile Number Enter mobile number to receieve an OTP code for login 91234567 SEND OTP OTP sent to 91234567 OTP 89372

VERIFY

- 1. Access the site using your company-specific SRS results submission link.
  - Approach your Company Admin if you do not have this link
- 2. Key in your ID Type, ID Number and Mobile Number (same as what you have keyed previously). Click **Send OTP**.
- 3. A 5-digit One-Time-Pin will be sent to your mobile number. Key in the One-Time-Pin and click **Verify**.
- 4. Click the  $\equiv$  icon at the top right corner, and click + ADD ART

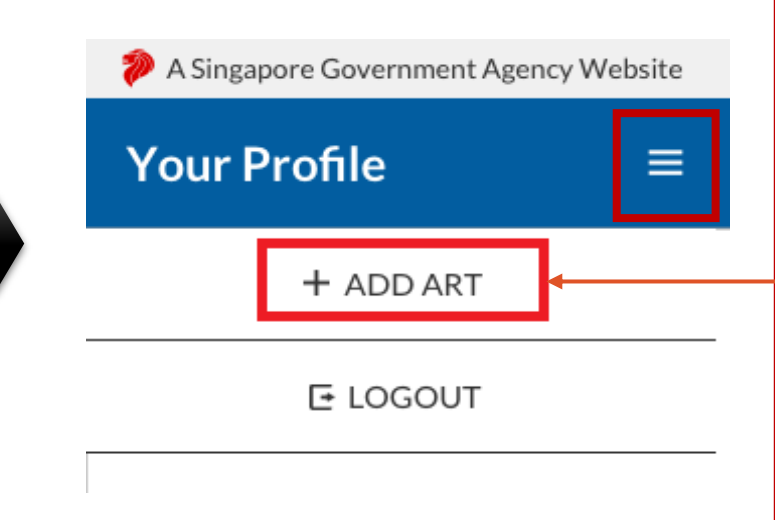

<u>Note</u>: If you receive an error message, please approach your Company Admin to check that your details have been uploaded into SRS.

|           | Alert         | 8        |
|-----------|---------------|----------|
| $\otimes$ | Unauthorized. | ОК<br>30 |

### Scan your employee / client's QR codes to verify their details

Use mobile phone and Chrome/Safari

- 5. The Add Test Results page will appear.
- 6. Select Test Kit Brand from the drop down menu.
- 7. Click Scan QR Code, and scan client's personalised QR code (ref. Section I).
  - Ensure your preferred internet browser is allowed to use your device's camera. Instructions: <u>Safari (iPhone)</u>, <u>Google Chrome (Android & iPhone)</u>

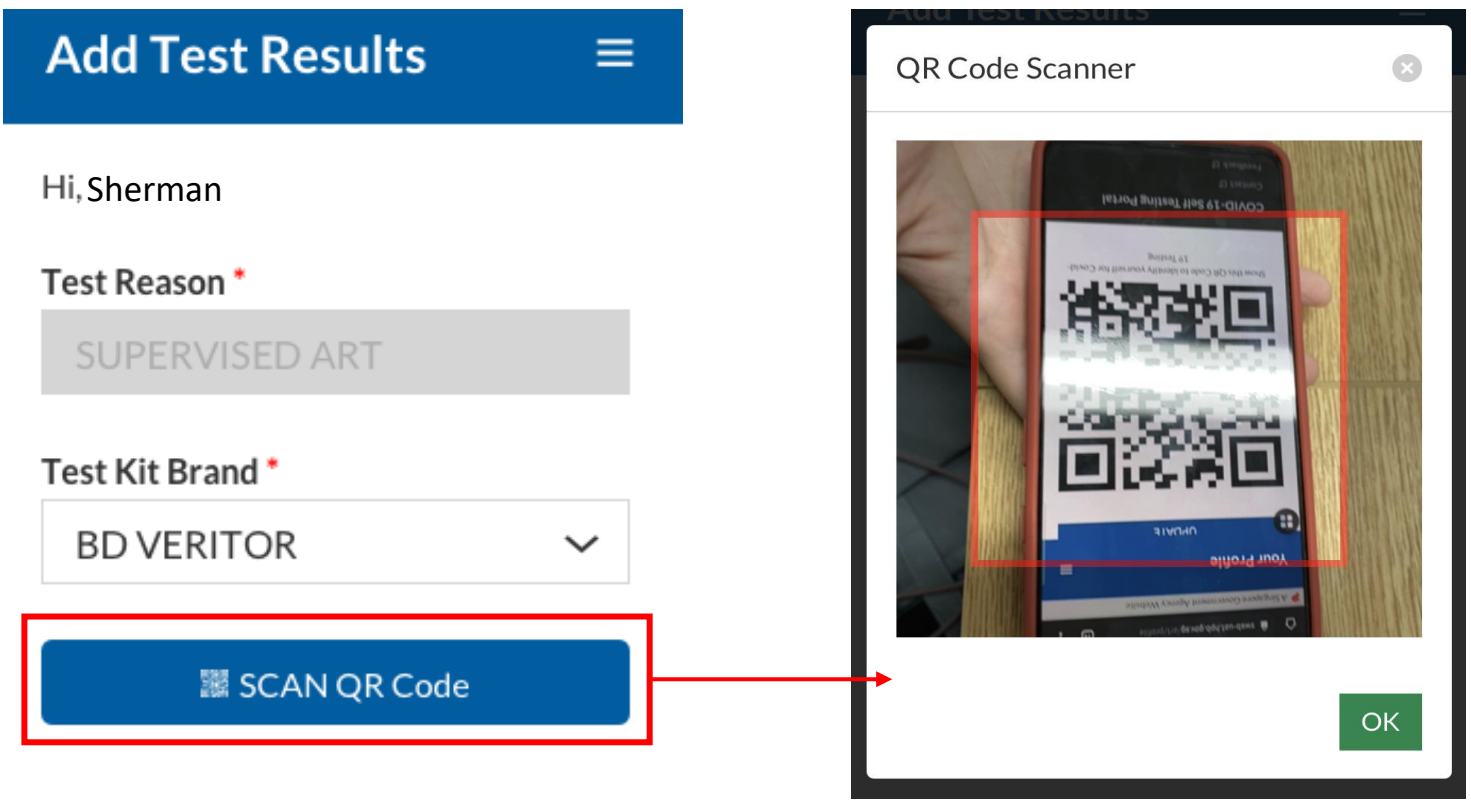

### Register the employee / client by saving the profile after necessary verifications

Use mobile phone and Chrome/Safari

- 8. If Client's QR code was successfully scanned, you will be able to see client's details.
- 9. Verify if client's name, NRIC and mobile number is correct
  - <u>Note:</u> Clients will receive a SMS with their results on their registered mobile number.
- 10. Press "Save" after the client performs his self swab to register client.
- 11. The ART kit should be labelled with client's details. You may identify each kit through their Name, Initials or last 4 digits of NRIC

| Full Name *             |
|-------------------------|
| Harmen Porter           |
|                         |
| NRIC/ FIN *             |
| S9384752T               |
|                         |
| Mobile Number           |
| 91234567                |
|                         |
| Registration Date/ Time |

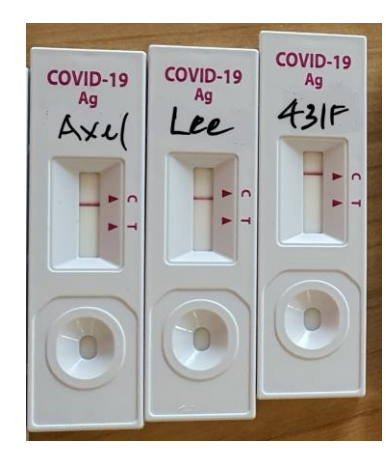

Auto-filled by system

Save

Cancel

2021-06-07 14:54

#### Submit Test Results only after 15 minutes

Full Name

NRIC/FIN

S9384752T

Mobile Number

**Registration Date/ Time** 

Click/Tap on the following images to select a test result. Selected result will

2021-06-07 14:54

be highlighted in blue

"C" Control Line

"T" Test Line

Remarks

91234567

Test Result

Harmen Porter

Use mobile phone and Chrome/Safari

12. When the test result is ready, click on the client's record from the **Submit Test Results** section to submit the test result from the client.

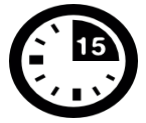

Results to be read after 15min.

Please refer to your test kit for specifics on timing and on how to interpret the results

#### Submit Test Results

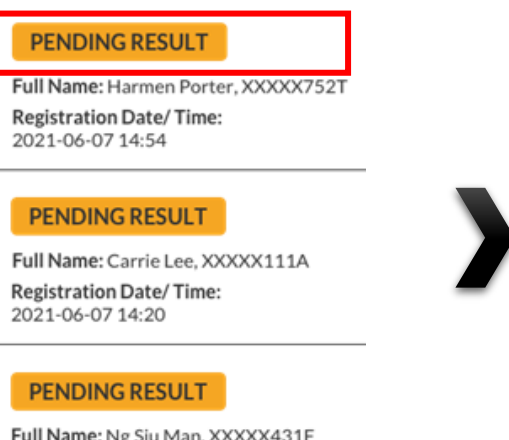

Full Name: Ng Siu Man, XXXXX431F **Registration Date/ Time:** 2021-06-07 14:30

13. Select the accurate test result

- Scroll horizontally or click on the ۲ arrows, to view all test results available
- Each test result is color coded for ٠ easy identification
- 14. Enter remarks (if any) for company specific tagging

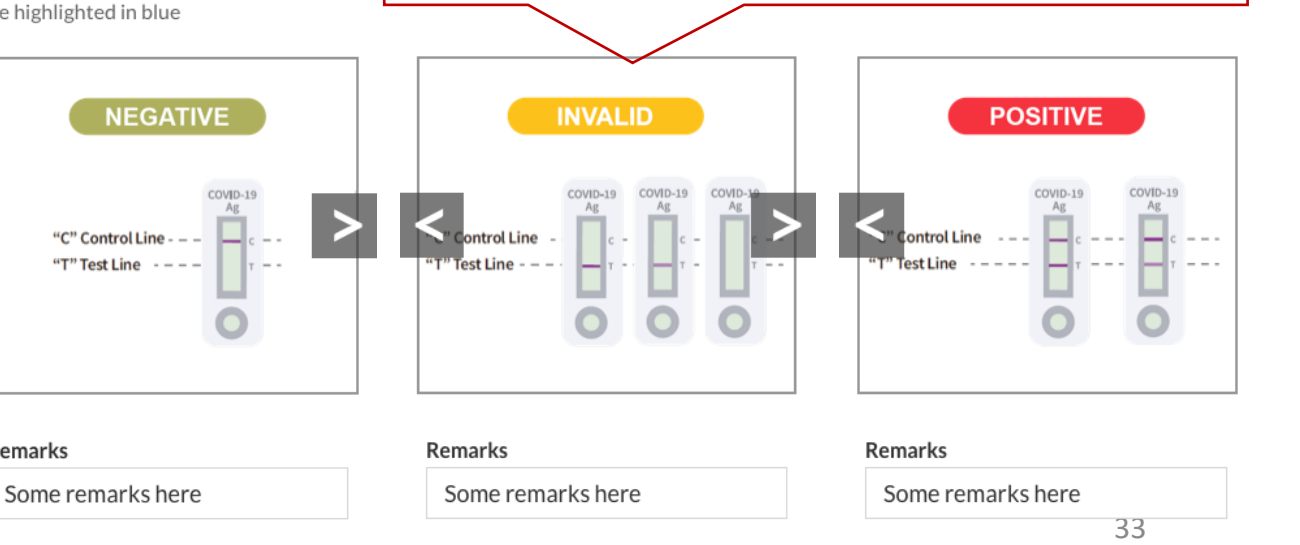

# Double check all details and results are correct before submitting

Use mobile phone and Chrome/Safari

15. A confirmation message will pop up. Confirm that client details and test results are correct. Click **confirm**.

| Confirm to submit Test Record                                                                                                    | Confirm to submit Test Record                                                                                                    | Confirm to submit Test Record                                                                                                    |
|----------------------------------------------------------------------------------------------------|----------------------------------------------------------------------------------------------------|----------------------------------------------------------------------------------------------------|
| Test Reason<br>SUPERVISED TEST<br>Test Brand<br>BD VERITOR<br>ID Number<br>S9384752T<br>Name<br>Harmen Porter<br>Mobile Number<br>65-91234567 | Test Reason<br>SUPERVISED TEST<br>Test Brand<br>BD VERITOR<br>ID Number<br>S9384752T<br>Name<br>Harmen Porter<br>Mobile Number<br>65-91234567 | Test Reason<br>SUPERVISED TEST<br>Test Brand<br>BD VERITOR<br>ID Number<br>S9384752T<br>Name<br>Harmen Porter<br>Mobile Number<br>65-91234567 |
| Registration Date & Time<br>2021-06-07 14:54<br>Submission Date & Time<br>2021-06-07 15:09<br>Test Result                                     | Registration Date & Time<br>2021-06-07 14:54<br>Submission Date & Time<br>2021-06-07 15:09<br>Test Result<br>NEGATIVE                         | Registration Date & Time<br>2021-06-07 14:54<br>Submission Date & Time<br>2021-06-07 15:09<br>Test Result<br>POSITIVE                         |
| "C" Control Line                                                                                                    | "C" Control Line<br>"T" Test Line                                                                                                    | "C" Control Line                                                                                                    |
| Remarks<br>Some remarks here                                                                                                    | Remarks<br>Some remarks here                                                                                                    | Remarks<br>Some remarks here                                                                                                    |
| Cancel Confirm                                                                                                    | Cancel Confirm                                                                                                    | Cancel Confirm                                                                                                    |

16. A success message will appear upon submission. Client will also receive an SMS with their results (ref. Page 36).

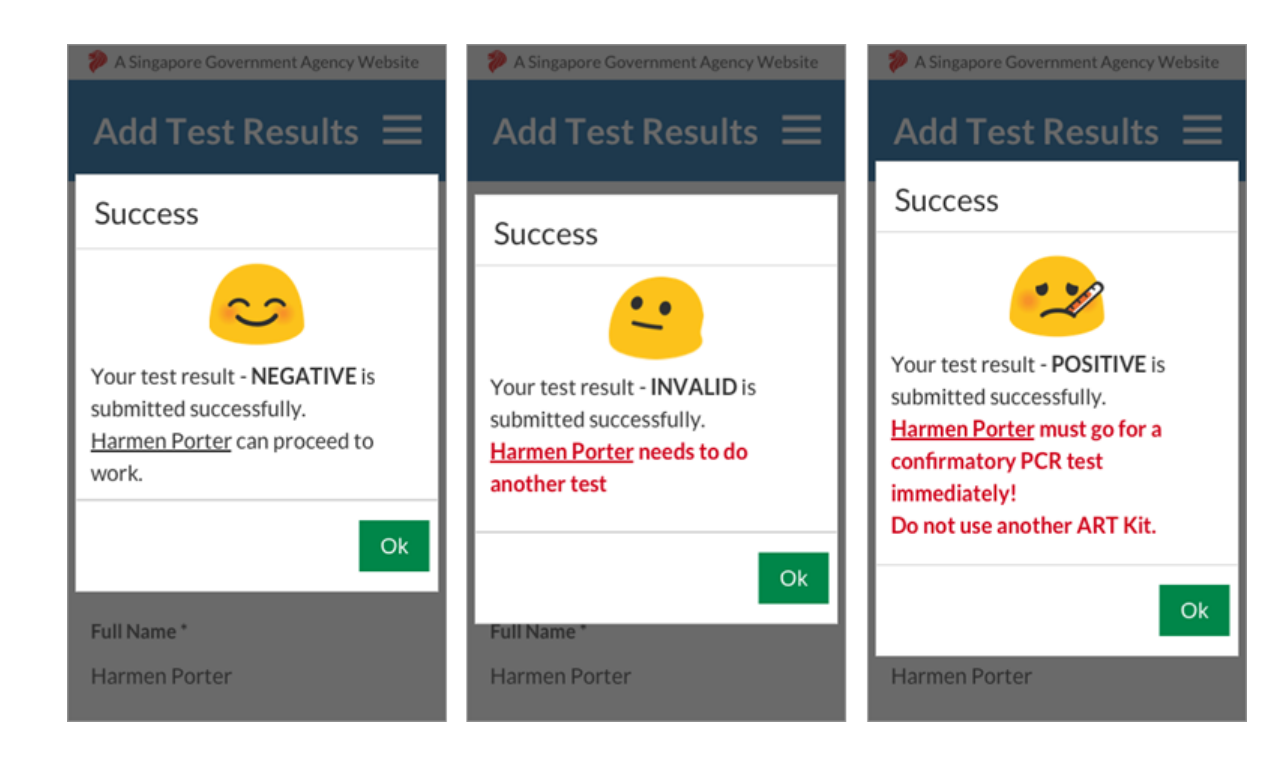

#### Employees will receive an SMS once their test results have been successfully uploaded

#### Sample Messages:

Dear F\*\*\*\*289U, your ART result is NEGATIVE for the test performed on 27-Jun (Sun) 23:15 PM. Result Link: (https://checker-staging.covid-ops .gov.sg/?serial\_no=7ebd241c-0edd -401a-8d6b-07429a7629d0) This result is uploaded by MINISTRY OF HEALTH (BULKHEAD PTELTD)

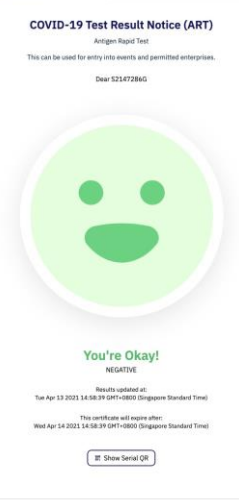

Dear F\*\*\*\*919K, your ART result is POSITIVE for the test performed on 27-Jun (Sun) 23:15 PM. You may have COVID-19 infection and require a PCR test. Please go to the nearest QTC or SASH GP clinic (https://flu.gowhere.gov.sg) for a confirmatory PCR. After your PCR test, please self-isolate till results are out.

Result Link:

(https://checker-staging.c .gov.sg/?serial\_no=4c8c6 -46d3-af49-6ef900a7596d This result is uploaded by (BULKHEAD PTELTD)

#### COVID-19 Test **Result Notice (ART)**

Antigen Rapid Test

For patients with respiratory infection, it is a legal requirement to stay home until you receive your PCR results.

Dear F1928289U

You need a retest. POSITIVE

Dear F\*\*\*\*514U, your ART result is INVALID for the test performed on 27-Jun (Sun) 23:15 PM. You will be required to do another ART. If this is your 2nd INVALID result, you may have COVID-19 infection and require a PCR test. Please go to the nearest OTC or SASH GP clinic (https://flu.gowhere.gov.sg) for a confirmatory PCR. After your PCR test, please self-isolate till results are out.

Result Link: (https://checker-staging.(Result Notice (ART) .gov.sg/?serial\_no=adc55

-4787-a58c-ec403ad0d0c This result is uploaded by (BULKHEAD PTELTD)

#### COVID-19 Test

Antigen Rapid Test

For patients with respiratory fection, it is a legal requirement to stay home until you receive your PCR results.

Dear F6689514U

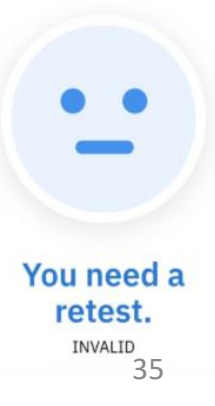

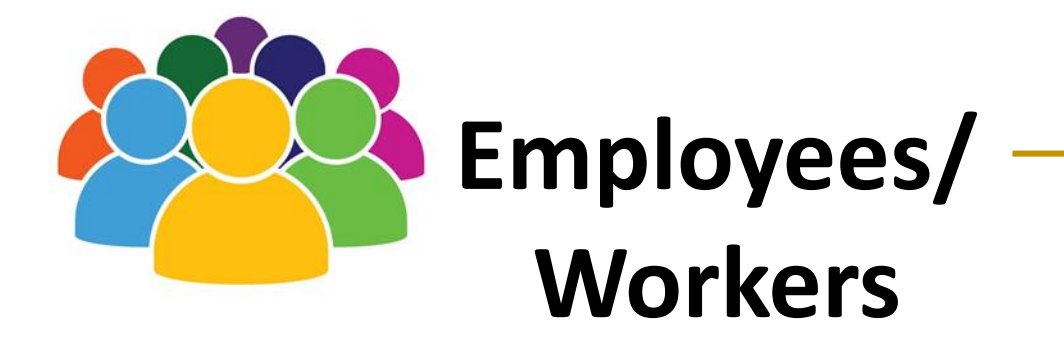

### Overview of Workflow

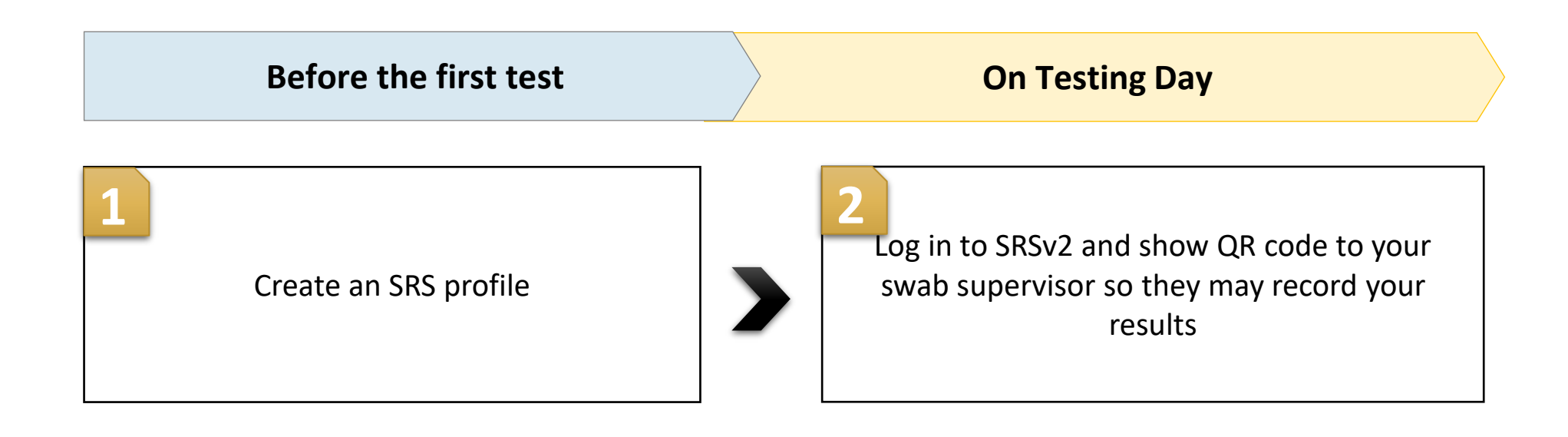

# Create an SRS profile

#### Supervisors and Employees will need to create a profile on SRS

Use mobile phone and Chrome/Safari

First Time Login

- 1. Access site at <a href="http://go.gov.sg/srs-profile">http://go.gov.sg/srs-profile</a> (this link is only for profile creation)
- 2. Key in your ID Type, ID Number and Mobile Number. Click **Send OTP**.
- 3. A 5-digit One-Time-Pin will be sent to your mobile number. Key in the One-Time-Pin and click **Verify**.

<u>Note:</u> Your ID and mobile number will be your login information the next time you enter the portal.

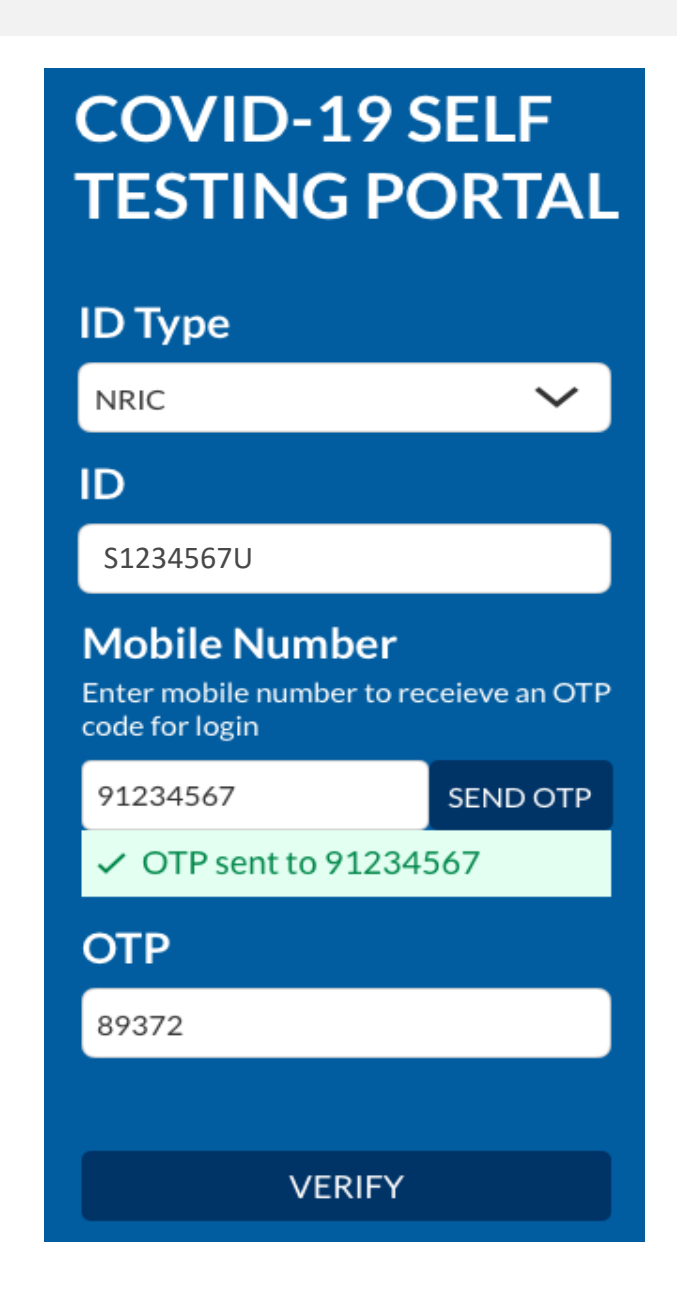

#### Fill in all necessary information to create your profile

Use mobile phone and Chrome/Safari

- 4. You will be required to profile your personal details the **<u>first time</u>** you enter the portal.
- 5. Fill in all details and click on the consent checkbox or message to consent HPB's use of personal data. Then click Update.

| Your Profile $\equiv$           | Nationality *                                                                                                    |
|---------------------------------|----------------------------------------------------------------------------------------------------|
| Full Name *                     | SINGAPOREAN V                                                                                                    |
|                                 | Postal Code *                                                                                                    |
| ID Type * NRIC                  | Block/Street Name *                                                                                                    |
| <b>ID Number *</b><br>S1234567U | Building/ House Name (if applicable)                                                                                                    |
| Country of Issue *              | Linit Number (if applicable)                                                                                                    |
| SINGAPORE                       | Unit Number (il applicable)                                                                                                    |
| Date of Birth *                 | <ul> <li># □</li> <li>I consent to allow the Health</li> <li>Promotion Board to use my</li> </ul>                                             |
| Gender *                        | personal data as detailed in the<br>Privacy Statement                                                                                         |
| Mobile Number *                 |                                                                                                    |
| 91234567                        | UPDATE                                                                                                    |
|                                 | Your ProfileFull Name*ID Type*NRICID Number *\$1234567UCountry of Issue *SINGAPOREDate of Birth *Cender *MALE ○ FEMALEMobile Number *91234567 |

#### Show this QR code to your Swab Supervisors during your FET

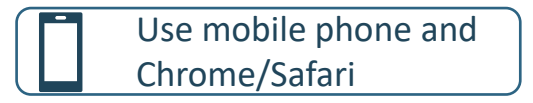

- 6. Your personalised QR code will be generated. It will be displayed below the update button.
  - Please show this to the swab supervisor during your FET test day, so they may help you upload your test results.
  - If you do not have mobile data, you may wish to save a copy of the QR code onto your mobile phone. Do not share your QR code with anyone else except for FET testing.

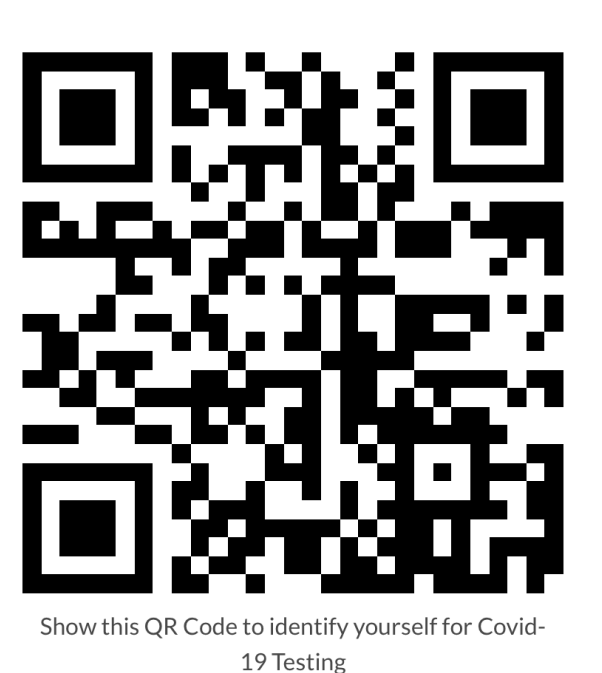

# 2 Log in to SRS and show QR code to your swab supervisor

# For subsequent logins, key in the NRIC and mobile number previously registered with

Use mobile phone and Chrome/Safari

<u>2<sup>nd</sup> Login onwards</u>

- 1. Access site at <a href="http://go.gov.sg/srs-profile">http://go.gov.sg/srs-profile</a>
- 2. Key in your ID Type, ID Number and Mobile Number (same as what you have keyed previously). Click **Send OTP**.
- 3. A 5-digit One-Time-Pin will be sent to your mobile number. Key in the One-Time-Pin and click **Verify**.

| COVID-19 SELF<br>TESTING PORTAL                              |               |  |
|--------------------------------------------------------------|---------------|--|
| ID Type                                                      |               |  |
| NRIC                                                         | ~             |  |
| ID                                                           |               |  |
| S1234567U                                                    |               |  |
| Mobile Number<br>Enter mobile number to re<br>code for login | ceieve an OTP |  |
| 91234567                                                     | SEND OTP      |  |
| <ul> <li>OTP sent to 91234</li> </ul>                        | 567           |  |
| ΟΤΡ                                                          |               |  |
| 89372                                                        |               |  |
|                                                              |               |  |
| VERIFY                                                       |               |  |

### After verifying the SMS OTP you can access your QR code

#### Use mobile phone and Chrome/Safari

- 4. Scroll to the bottom of your profile page to view your personalized QR code.
  - Show the QR code to your Swab Supervisor after you have completed your FET test •

| These fields have been |   |
|------------------------|---|
| filled prior. —        | • |

If there are changes in your details, please update the field and press update.

| Your Profile       | = |                                      |                                                                                                    |
|--------------------|---|--------------------------------------|----------------------------------------------------------------------------------------------------|
| Full Name *        |   | Nationality *                        |                                                                                                    |
| John Lee           |   | Nationality*                         |                                                                                                    |
| ID Type *          |   | SINGAPOREAN Y                        | UPDATE                                                                                                    |
| NDIC               |   | Postal Code *                        |                                                                                                    |
| INRIC              |   | 123456                               |                                                                                                    |
| ID Number *        |   | Block/Street Name *                  |                                                                                                    |
| S1234567U          |   |                                      |                                                                                                    |
| Country of Issue * |   | Bik 123, Laia Street                 | - The second second second second second second second second second second second second second second second |
| SINGAPORE          |   | Building/ House Name (if applicable) | _s⊆£CDDDV                                                                                                    |
| Date of Birth *    |   |                                      | ∴°C-An⊒Ectr∧                                                                                                   |
| 22/6/1970          | Ë | Unit Number (if applicable)          |                                                                                                    |
| Gender *           |   | <b>#</b> 02 - 17                     | i na 194-start s                                                                                               |
| MALE OFEMALE       |   |                                      |                                                                                                    |
| Mobile Number *    |   |                                      | Show this QR Code to identify yourself for Covid-<br>19 Testing                                                |
| 91234567           |   |                                      |                                                                                                    |
|                    |   |                                      |                                                                                                    |

#### You will receive an SMS once your results have been successfully uploaded by your Swab Supervisor

#### Sample Messages:

Dear F\*\*\*\*289U, your ART result is NEGATIVE for the test performed on 27-Jun (Sun) 23:15 PM. Result Link: (https://checker-staging.covid-ops .gov.sg/?serial\_no=7ebd241c-0edd -401a-8d6b-07429a7629d0) This result is uploaded by MINISTRY OF HEALTH

(BULKHEAD PTELTD)

COVID-19 Test Result Notice (ART Antisten Rapid Test You're Okay It Show Serial QR

Dear F\*\*\*\*919K, your ART result is POSITIVE for the test performed on 27-Jun (Sun) 23:15 PM. You may have COVID-19 infection and require a PCR test. Please go to the nearest QTC or SASH GP clinic (https://flu.gowhere.gov.sg) for a confirmatory PCR. After your PCR test, please self-isolate till results are out.

Result Link:

(https://checker-staging.c .gov.sg/?serial\_no=4c8c6 -46d3-af49-6ef900a7596d This result is uploaded by (BULKHEAD PTELTD)

#### COVID-19 Test **Result Notice (ART)**

Antigen Rapid Test

For patients with respiratory infection, it is a legal requirement to stay home until you receive your PCR results.

Dear F1928289U

You need a retest. POSITIVE

Dear F\*\*\*\*514U, your ART result is INVALID for the test performed on 27-Jun (Sun) 23:15 PM. You will be required to do another ART. If this is your 2nd INVALID result, you may have COVID-19 infection and require a PCR test. Please go to the nearest QTC or SASH GP clinic (https://flu.gowhere.gov.sg) for a confirmatory PCR. After your PCR test, please self-isolate till results are out.

Result Link: (https://checker-staging.(Result Notice (ART) .gov.sg/?serial\_no=adc55 -4787-a58c-ec403ad0d0c

This result is uploaded by (BULKHEAD PTELTD)

#### COVID-19 Test

Antigen Rapid Test

For patients with respiratory fection, it is a legal requirement to stay home until you receive your PCR results.

Dear F6689514U

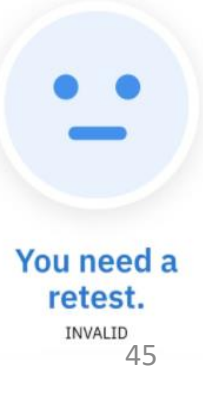

# Support Channels for CoyHR

#### **Support Channels for Employers**

| General Enquiries: How to use ART kit, how to upload results,<br>advice on what MOP should do if results is AG+, ESSS<br>workflows, Swab preparation, disposal management, ART kit<br>orders (replenishment)<br>Basic SRS troubleshooting: SRS Navigation, Uploading of ART<br>result, Did not receive OTP, Password reset, Company HR Bulk<br>Jploading Issues<br>FET Hotline 6876 5830/ AskSRS@hpb.gov.sg<br>Operating Hours: Mon to Fri 8 AM to 5 PM<br>Closed on Sat, Sun and PHs) |                                                                                                    | Training Enquiries<br>HMI Hotline 6253 3818<br>Operating Hours: Mon to Fr: 8.30am to 6pm<br>(Closed on Sat, Sun and PHs) | <ul> <li>Sector Leads support for companies</li> <li>Verification of staff details (Names, mobile, ID, Email address)</li> <li>Whether MOP can opt for ESSS or QTC testing model</li> <li>Eligibility/ exemption from mandatory swab tests &amp; Funding</li> <li>Change of QTC appointments, ESSS training</li> <li>Collection &amp; replenishment/ quantity of ART kits, consolidate lost/ damage ART kits for</li> <li>replacements. Access denied, accounts blocked.</li> <li>SRS: Onboarding process, amendment of staff details in SRS, Creation of SRS account</li> <li>See below table</li> </ul> |                                                                                        |
|----------------------------------------------------------------------------------------------------|----------------------------------------------------------------------------------------------------|----------------------------------------------------------------------------------------------------|----------------------------------------------------------------------------------------------------|----------------------------------------------------------------------------------------|
| Use Cases                                                                                                    | Sector Lead                                                                                                    |                                                                                                    | Hotline                                                                                                    | Email                                                                                  |
| F&B                                                                                                    | ESG (malls, restaurants, & cafes, MOM workplace canteens, JTC industrial estates, foodcourt in hospital premises, HDB complexes) |                                                                                                    | 6898 1800                                                                                                    | go.gov.sg/helloesg                                                                     |
|                                                                                                    | SFA (Coffee shops/ Food Courts)                                                                                                  |                                                                                                    | NIL                                                                                                    | SFA_FET@sfa.gov.sg                                                                     |
|                                                                                                    | NEA (hawker centres)                                                                                                    |                                                                                                    | 62255632                                                                                                    | https://www.nea.gov.sg/corporate-functions/feedback<br>Indicate "ART Enquiry" in email |
| Hotel/ Svc Apt/ Hostels (F&B,<br>Spa, Housekeeping)                                                                                                    | STB (Hotels)                                                                                                    |                                                                                                    | NIL                                                                                                    | hotelfet@stb.gov.sg                                                                    |
|                                                                                                    | URA (Backpacker hostels &                                                                                                    | & Svc Apts)                                                                                                    | NIL                                                                                                    | URA SDMO_CLE@ura.gov.sg                                                                |
| Gym & Fitness Studios                                                                                                    | SportSG (ActiveSG Staff, Gyms/Studios, SSIC Companies)                                                                           |                                                                                                    | NIL                                                                                                    | SportandFitness@sport.gov.sg<br>Sport_coaching@sport.gov.sg                            |
| Education Sector                                                                                                    | MOE (Canteen Vendors /Teachers in Mask-off Settings / Cleaners in<br>High-risk Settings *includes contracted cleaners)           |                                                                                                    | 9836 2360                                                                                                    | moe_hqcc@moe.gov.sg                                                                    |
|                                                                                                    | MCCY/ NAC (Wind instrumt, vocal coaches)                                                                                         |                                                                                                    | 6346 9400                                                                                                    | NAC_Feedback@nac.gov.sg                                                                |
| Disinfection Workers                                                                                                    | NEA (disinfection companies cleaners)                                                                                            |                                                                                                    | 62255632                                                                                                    | https://www.nea.gov.sg/corporate-functions/feedback<br>Indicate "ART Enquiry" in email |
| Personal Care                                                                                                    | MHA (Massage Establishm                                                                                                    | nents)                                                                                                    | 6557 3461                                                                                                    | SPF_PLRD_GLD@spf.gov.sg                                                                |
|                                                                                                    | HDB & ESG (Neighbourhood                                                                                                    | shops, heartland)                                                                                                    | 6898 1800                                                                                                    | go.gov.sg/helloesg<br>plgmail@mailbox.hdb.gov.sg                                       |
|                                                                                                    |                                                                                                    |                                                                                                    |                                                                                                    |                                                                                        |

# END